## 9-2(1). 図形の配置-2

図形(電気設備シンボル)の配置 - 壁面への配置(1)

前項で作成した複線(平行線)を基準点として図形(電灯SWシンボル)を配置します。(1)

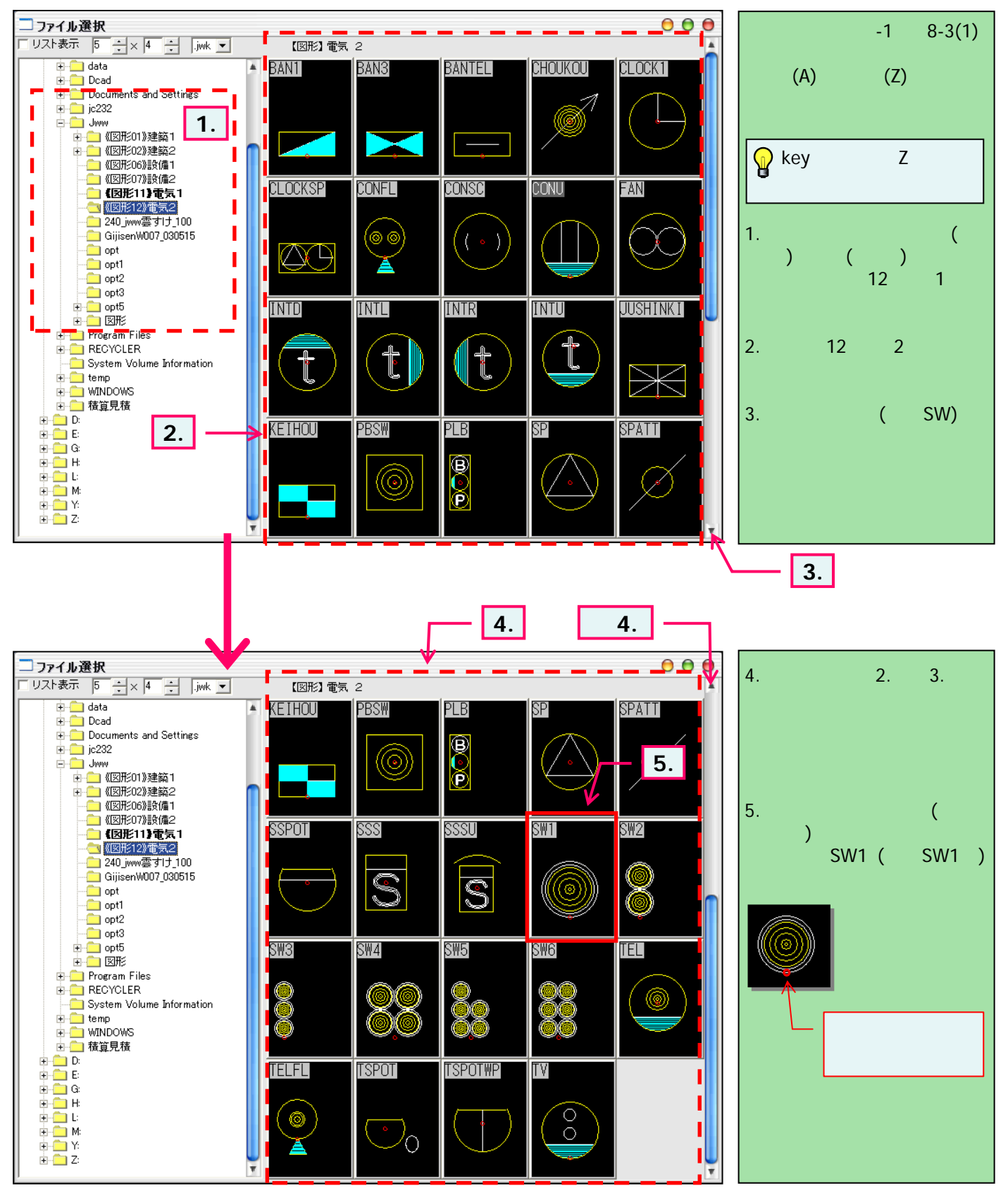